## Гиперссылки на Web-страницах

Первая титульная страница должна предоставлять посетителю Web-сайта возможность начать путешествие по сайту. Для этого на титульную страницу должны быть помещены гиперссылки на другие страницы сайта.

Для создания гиперсвязей между титульной страницей и другими страницами сайта необходимо, прежде всего, создать заготовки Webстраниц. Такие «пустые» страницы должны иметь заголовок, но могут пока не иметь содержания. Все создаваемые страницы необходимо сохранить в виде файлов в папке сайта.

Каждая страница будет содержать следующий HTML-код:

<HTML> <HEAD> <TITLE >Заголовок страницы</TITLE> </HEAD> <BODY>

```
</BODY>
</HTML>
```

6. Создать пустые страницы «Программы», «Словарь», «Комплектующие» и «Анкета» и сохранить их в файлах с именами software.htm, glossary.htm, hardware.htm в каталоге сайта.

Гиперссылка состоит из двух частей: *указателя ссылки* и *адресной части ссылки*. Указатель ссылки — это то, что мы видим на Web-странице (текст или рисунок), обычно выделенный синим цветом и подчеркиванием. Активизация гиперссылки вызывает переход на другую страницу.

Адресная часть гиперссылки представляет собой URL-адрес документа, на который указывает ссылка. URL-адрес может быть абсолютным и относительным. Абсолютный URL-адрес документа полностью определяет компьютер, каталог и файл, в котором располагается документ.

Абсолютный адрес документа, находящегося на локальном компьютере, будет включать в себя путь к файлу и имя файла, например:

C:/Web-сайт/filename.htm

Абсолютный адрес документа, находящегося на удаленном компьютере в Интернете, будет включать имя сервера Интернета, путь к файлу и имя файла, например:

http://www.host.ru/web-caut/filename.htm

Относительный URL-адрес указывает на местоположение документа относительно того, в котором находится указатель ссылки. При разработке сайта рекомендуется входящие в него Web-страницы связывать относительными ссылками. Это позволит не изменять адресную часть ссылок при перемещении Web-сайта в другой каталог локального компьютера или при его публикации в Интернете.

**Гиперссылка** на Web-странице существует в форме указателя ссылки, щелчок по которому обеспечивает переход на Web-страницу, указанную в адресной части ссылки.

Прежде всего необходимо разместить на титульной странице тексты гиперссылок на каждую страницу сайта. Для представления гиперссылок удобнее всего выбрать названия страниц, на которые осуществляется переход.

Принято размещать гиперссылки в нижней части страницы, поэтому разместим их под введенным текстом в новом абзаце в одну строку разделенными несколькими пробелами. Такое размещение гиперссылок часто называют *панелью навигации*.

Панель навигации будет представлять собой абзац, выровненный по центру, в котором указатели гиперссылок разделены пробелами (&nbsp):

## <P ALIGH= "center"> [Программы] &nbsp [Словарь] &nbsp [Комплектующие] </P>

Теперь для каждой гиперссылки определим адрес перехода. Для этого используется контейнер гиперссылки <A> </A> с атрибутом HREF, значением которого является URL-адрес документа на локальном компьютере или в Интернете. Контейнер должен содержать указатель гиперссылки:

<A HREF="URL"> Указатель гиперссылки</A>

7. Вставить в титульную страницу код, создающий панель навигации:

<P ALIGN="center">

[<A HREF="software.htm"> программы </A>] &nbsp

[<A HREF="glossary.htm"> Словарь </A>] &nbsp

[<A HREF="hardware .htm"> Комплектующие </A>] &nbsp

</P>

Панель навигации на титульной странице создана, теперь активизация указателей гиперссылок будет приводить к переходу на другие страницы сайта.

Полезно на титульной странице сайта создать ссылку на адрес электронной почты, по которому посетители могут связаться с администрацией сайта. Для этого необходимо атрибуту ссылки HREF присвоить URL-адрес электронной почты и вставить ее в контейнер <ADDRESS></ADDRESS>, который задает стиль абзаца, принятый для указания адреса.

8. Вставить в титульную страницу код, создающий ссылку на адрес электронной почты:

<ADDRESS>

```
<A HREF="mailto:mailbox@provaider.ru">E-mail:
mailbox@provaider.ru</A>
</ADDRESS>
```

По щелчку мыши по ссылке на адрес электронной почты будет открываться почтовая программа Outlook Express (или другая используемая по умолчанию почтовая программа), где в строке «Кому» будет указан

заданный в ссылке адрес.

9. Созданная титульная страница Web-сайта «Компьютер» содержит заголовок, изображение компьютера, текст, панель навигации и ссылку на адрес электронной почты.

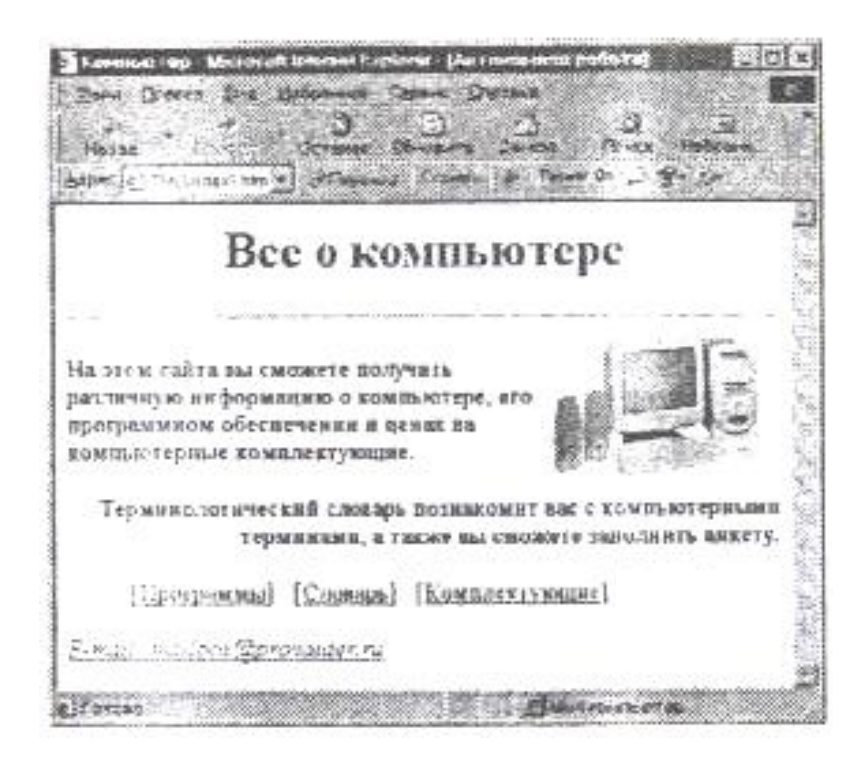